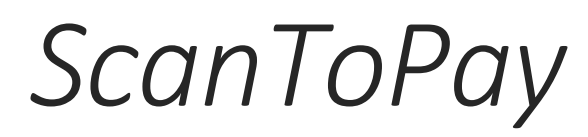

## Guide de la

# Numérisation

Numérisation des documents Solution EBICS pour la Suisse Version 1.4

https://scantopay.ch

© Dupuis Informatique Verbier

Numérisation dans ScanToPay

#### **Ouvrir la Numérisation pour commencer**

A partir de la fenêtre principale, confirmez 'Numériser' :

| 🗳 Documents         | - Factures -                    |                               |                                                                                                    |                                                                                                    |              | _                           |                                                                                                    |                                                                                                    |
|---------------------|---------------------------------|-------------------------------|----------------------------------------------------------------------------------------------------|----------------------------------------------------------------------------------------------------|--------------|-----------------------------|----------------------------------------------------------------------------------------------------|----------------------------------------------------------------------------------------------------|
| <u>E</u> nregistrer | r <u>N</u> ouveau Numér         | iser Ordre paiement           | <u>C</u> réanciers <u>D</u> ébite                                                                                                    | ur(s)                                                                                                    |              | 0                           |                                                                                                    |                                                                                                    |
| 🔻 ID                | Q, ≑ Date Q, ≑                  | Banque 🔍 🗧                    | IBAN                                                                                                    | O <sub>K</sub> e                                                                                                    | En faveur de | ©, ¢ CP ©, ¢                | Lieu/ville 🔍 🗧 Montant                                                                                                    | ©, ≑ R                                                                                                   |
| <b>1</b> 0          | 😼 Lecture de Facture avec B     | ulletin de Versement          |                                                                                                    |                                                                                                    |              |                             | 52                                                                                                    | 7.95                                                                                                    |
|                     |                                 | Lecture de E                  | acture avec Bulletin                                                                                                    | de Versement                                                                                                    | et code OR   |                             |                                                                                                    | 0.00                                                                                                    |
|                     |                                 | Lecture de la                 | cture avec Duneth                                                                                                    | de versement                                                                                                    | er coue un   |                             | 12                                                                                                    | 0.00 25.                                                                                                 |
|                     | Source d'acquisition (ou PDF    | , PNG) OKI Universal Tv       | vain Net                                                                                                    |                                                                                                    | •            | Acquisition de documents    | 5                                                                                                    | J.50 22.                                                                                                 |
|                     | Dossier Scanner                 | C:\Scanner                    |                                                                                                    |                                                                                                    | <b>P</b>     | Acquisition Code QR         | 5                                                                                                    | 0.50 22.                                                                                                 |
|                     | Créancier                       | Indéfini                      |                                                                                                    |                                                                                                    | -            | Acquisition Linne de codane | 72                                                                                                    | 1 10 22                                                                                                  |
|                     |                                 |                               |                                                                                                    |                                                                                                    |              | roquonon zigno do codago    | 39                                                                                                    | 0.00                                                                                                    |
| 2                   | Modèle de page                  | BVR ou QR-BVF                 | bas de page                                                                                                    |                                                                                                    | ·            | Acquisition Texte OCR       | 3                                                                                                    | 6.70                                                                                                    |
| 1                   | Choisir un onglet et marquer u  | ine zone                      | _                                                                                                    |                                                                                                    |              |                             | 13                                                                                                    | 8.05 15.                                                                                                 |
| Palement            | Déposer des fi<br>des PDFs depu | chiers, glisser<br>is Outlook | Sélection de la des<br>Vers un fichier<br>Vers un fichier<br>Vers fichier PD<br>Vers le presse<br>Numérisation re<br>Affiche choix la<br>Coordonnées des ch | lination<br>image PNG (PNG)<br>image Bitmap (BNP)<br>image JPEG (JPG)<br>F (pdf)<br>-papier<br>tcto-verso<br>rrs Enregistrement | )            |                             | 1 Total<br>oste 503751057 15<br>V-4 2.0 16V Linea<br>1.01.2022 311.22                                                                                       | 527.95<br>336 Verbier<br>301 Adrenal<br>22 pour Dei                                                      |
|                     |                                 | Ajout page                    | Montant     Date       QR     Coda       Qrigine X     5       Largeur     15                                                                               | в No Fact<br>ye IBAN<br>5.0 Y 270.0<br>5.0 H 23.0                                                                               | Dest         | Enregistrer 🔒 Ignor         | Jeuillez nous verse<br>venu. Les frais oc<br>ntts 4.20 CHF contr<br>bourternen édeica<br>04 41925 00103 32<br>kato ECh?OldSÈI) 4<br>7737> Die Annahme<br>er | r montant to<br>casionnés<br>ibution selo<br>ler avant ve<br>227 Compte<br>13339 71104<br>stelle L'offic |

Choisir la Source, votre **Scanner Twain**, ou **Fichier(s) PDF** pour analyser le contenu de fichier pdf existant. Vérifier le chemin du dossier vers ou numériser ou le chemin du dossier des PDFs.

La liste déroulante 'Créancier' peut vous permettre de choisir un créancier existant, le bouton permet aussi la sélection ou l'ajout de créancier.

Modèle de page permet de choisir une mise en page particulière.

En mode automatique, vous avez par défaut '**BVR ou QR-BVR bas de page**' si le résultat de la page est complet l'analyse s'arrête. Sinon le programme va continuer avec '**BVR ou QR-BVR seul**' et finalement '**Facture avec No IBAN'.** C'est également paramétrable dans la fenêtre des modèles de pages.

٩

2

Acquisition de documents

Vérifier que votre Scanner est enclenché et **lancer** l'acquisition

Le programme lit l'ensemble des pages depuis l'introducteur automatique (ADF), puis analyse les zones définies, QR, Ligne de codage, Zone 'Destinataire' et éventuellement des rubriques de données existant dans le modèle de page.

1

#### Résultat de l'analyse d'un page

| 🚾 Lecture de Facture avec Bulletin de                                                                                                    | e Versement                                                                                                    |                                                                           |                                                                                                    |                                                                                                    |                |                                                                                                    |
|----------------------------------------------------------------------------------------------------|----------------------------------------------------------------------------------------------------|---------------------------------------------------------------------------|----------------------------------------------------------------------------------------------------|----------------------------------------------------------------------------------------------------|----------------|----------------------------------------------------------------------------------------------------|
|                                                                                                    | Lecture de Fact                                                                                                    | ture avec B                                                               | Bulletin de                                                                                                    | Versement                                                                                                    | et code        | QR                                                                                                    |
| Source d'acquisition (ou PDF, BMP)                                                                                                    | OKI Universal Twair                                                                                                    | n Net                                                                     |                                                                                                    |                                                                                                    | •              | Acquisition de documents                                                                                                    |
| Dossier Scanner                                                                                                    | E:\ScanToPay\Scan                                                                                                    | ner                                                                       |                                                                                                    |                                                                                                    | P              | Acquisition Code QR                                                                                                    |
| Créancier                                                                                                    | Service Sion                                                                                                    |                                                                           |                                                                                                    |                                                                                                    | <b>-</b> ₽     | Acquisition Ligne de codage                                                                                                    |
| Modèle de page                                                                                                    | BVR ou QR-BVR ba                                                                                                    | is de page                                                                |                                                                                                    |                                                                                                    | <del>-</del> 🔎 | Acquisition Texte OCR                                                                                                    |
| Choisir un onglet et marquer une zone                                                                                                    |                                                                                                    |                                                                           |                                                                                                    |                                                                                                    |                | Service                                                                                                    |
| Image: State State | An and a second second | Sélection d<br>Vers u<br>Vers u<br>Vers u<br>Vers fi<br>Vers le<br>Numéri | Ige internace<br>Is la destinati<br>n fichier imag<br>n fichier imag<br>chier PDF (.pq<br>presse-papi<br>isation recto-\<br>e choix lors Ei | peripherique<br>on<br>e PNG (.PNG)<br>e Bitmap (.BMI<br>e JPEG (.JPG)<br>df)<br>er<br>verso<br>nregistrement | 2)             | Référence.Nr 210000188305802121008131298<br>No participation BVR 013612957 pas trouvé<br>dans les comptes des créditeurs<br>Montant bulletin de versement fr. 315.00<br>CreditorNameOrCompany initialisé avec Service<br>Le créditeur et son compte ont été créé.<br>Vérifiez sous créditeur avant d'enregistrer |
| THE a locate plane of these are a many frames pr                                                                                                    | Vor iss expitation as sets                                                                                                    | Coordonées                                                                | des champs                                                                                                    | [mm]                                                                                                    |                |                                                                                                    |
| Englingenhein / Rodgess / Rocevils Englishing Geo Versenard Vers                                                                                                    | rent Versananto Gruto                                                                                                    | Montant                                                                   |                                                                                                    |                                                                                                    |                | •                                                                                                    |
| EAT DU VALAS<br>Service<br>de la consistion nutilee<br>et de la consistion nutilee<br>et de la consistion nutilee<br>et de la consistion<br>1060 Sion<br>21<br>260 Sion<br>21<br>260 Sion<br>21<br>260 Sion<br>21<br>21<br>20<br>21<br>21<br>21<br>21<br>21<br>21<br>21<br>21<br>21<br>21                                                                                                    | 00001 88305 80212 10081 31298                                                                                                    | QR                                                                        | Codage                                                                                                    | IBAN                                                                                                    |                |                                                                                                    |
| 000         3         5         0         0         0         0         0         0         0         0         0         0         0         0         0         0         0         0         0         0         0         0         0         0         0         0         0         0         0         0         0         0         0         0         0         0         0         0         0         0         0         0         0         0         0         0         0         0         0         0         0         0         0         0         0         0         0         0         0         0         0         0         0         0         0         0         0         0         0         0         0         0         0         0         0         0         0         0         0         0         0         0         0         0         0         0         0         0         0         0         0         0         0         0         0         0         0         0         0         0         0         0         0         0         0         0                                                                                                    | Neur<br>Mit Dupula<br>Se la Puste 16<br>Vartilier                                                                                                    | <u>O</u> rigine X                                                         | 63.70                                                                                                    | Y 262.68                                                                                                    |                |                                                                                                    |
| 10100000315003>2100001883058                                                                                                    | لب<br>02121008131298+ 013612957>                                                                                                    | L <u>a</u> rgeur                                                          | 145.60                                                                                                    | H 27.32                                                                                                    |                | C > Enregistrer 🕞 Ignorer 🗙                                                                                                    |

En cas de décalage vers le haut ou le bas trop important vous pouvez repositionnez la zone d'analyse QR ou Codage avec le lasso ou en introduisant les coordonnées X et Y en mm

Le nom du créancier, son code postal et le nom du lieu sont nécessaire pour enregistrer un créancier automatiquement. Le Bloc 'Dest' (destinataire) est analysé ligne par ligne.

Un document peut toutefois être enregistré sans une adresse complète, de même un paiement peut-être créé sans qu'une adresse de créancier soit enregistrée dans le fichier des créanciers.

| Acquisition Code QR         |
|-----------------------------|
| Acquisition Ligne de codage |
| Acquisition Texte OCR       |

Visualise la progression, permet de répéter une étape de l'analyse

OCR (reconnaissance optique des caractères) est utilisé pour déterminer une adresse ou un IBAN sur une facture sans QR. C'est une opération qui demande plus de temps.

🗤 Lecture de Facture avec Bulletin de Versement - - -Lecture de Facture avec Bulletin de Versement et code QR Source d'acquisition (ou PDF, BMP) OKI Universal Twain Net • Dossier Scanner E:\ScanToPay\Scanner Acquisition Code QR Service Sion Ŧ Acquisition Ligne de codage Créancier Modèle de page BVR ou QR-BVR bas de page Acquisition Texte OCR Choisir un onglet et marguer une zone \_ DETER no 304 0100000315003>210000188305802121008131298+ 013612957> 8305802121008131298 B 612957 pas trouvé P.P. 📬 réditeurs Montant bulletin de versement fr. 315.00 No de registre No de complie 343296 Vers un fichier image Bitmap (.BMP) CreditorNameOrCompany initialisé avec Service ro 2100813129 Vers un fichier image JPEG (.JPG) Le créditeur et son compte ont été créé. Vérifiez sous créditeur avant d'enregistrer Vers fichier PDF (.pdf) Vers le presse-papier Numérisation recto-verso Affiche choix lors Enregistrement Coordonées des champs [mm] Codage Origine X 61.60 261.28 003>210000188305802121008131298+ 013612957 Largeur 144.20 Enregistrer 🔲 H 25.22

Une zone peut-être cliquée pour obtenir un agrandissement

Les nouvelles coordonnées de la zone (cadre rouge) sont enregistrée de façon permanente sauf si le modèle de page et en lecture seule

Acquisition Code QR

Permet de relancer l'analyse du code QR

Le code QR est recherché à nouveau dans une zone autour de la position prédéfinie. Le décalage dans les 4 axes peut être défini dans les paramètres et réglages

Acquisition Ligne de codage

Permet de relancer l'analyse de la ligne de code et des autres zone de texte (Codage, Dest= Bloc d'adresse, etc.)

La ligne de codage est recherchée à nouveau dans une zone autour de la position prédéfinie. Le décalage dans les 4 axes peut être défini dans les paramètres et réglages

| 46 | Scanner | RetryXOffset | 5.0 |
|----|---------|--------------|-----|
| 47 | Scanner | RetryYOffset | 5.0 |
|    | -       |              |     |

Avec Enregistrer vous mémoriser le document et les mots clés contenu dans la page sont enregistré

### Enregistrer 🗔

Enregistrer Le document. Le programme va enregistrer le document dans la base de données. La reconnaissance de texte OCR est utilisée pour enregistrer une liste de mot

clé pour une recherche sur le contenu par la suite

Remarque si le nom du créancier n'est pas correct l'image du document est archivée dans le dossier d'archive 'divers' (exemple E:\ScanToPay\Archiv\0001\2021\divers )

#### Ajout de pages à un document

#### Comme page additionnelle

Si un document est incomplet (adresse partielle ou montant manquant, pas de QR, pas de ligne de codage), la page suivante peut-être ajoutée au document incomplet après l'avoir enregistré.

Les données du bulletin de versement peuvent être ainsi ajoutées

Doc 72 Le No du Doc et le nom du créancier du document incomplet reste affiché en Bleu

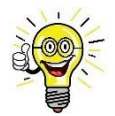

Pour ajouter une page à un document (QR sur la première page),, sélectionner le même Créditeur que la page précédente dans la liste déroulante, puis faire Enregistrer comme page additionnelle.

La base de données peut-être rendue accessible sur tous les postes, elle peut aussi être localisée dans le Cloud (Serveur HF-SQL linux) ou sur un cloud privé (réseau entreprise). Les archives sont sur le stockage local (ou un partage).

| 🥳 Lecture de Facture avec Bulletin d                                                                                                    | e Versement                                           |                                                                                                    |                                                                                                    |                                                                                                    |             |                                                                                                    |
|----------------------------------------------------------------------------------------------------|-------------------------------------------------------|----------------------------------------------------------------------------------------------------|----------------------------------------------------------------------------------------------------|----------------------------------------------------------------------------------------------------|-------------|----------------------------------------------------------------------------------------------------|
|                                                                                                    | Lecture de Fac                                        | ture avec B                                                                                        | ulletin de                                                                                                    | Versemen                                                                                                    | t et code ( | QR Doc 72                                                                                                    |
| Source d'acquisition (ou PDF, BMP)                                                                                                    | OKI Universal Twai                                    | n Net                                                                                              |                                                                                                    |                                                                                                    | •           | Acquisition de documents                                                                                                    |
| Dossier Scanner                                                                                                    | E:\ScanToPay\Scan                                     | ner                                                                                                |                                                                                                    |                                                                                                    | (م          | Acquisition Code QR                                                                                                    |
| Créancier                                                                                                    | Moveri SA Biel/Bier                                   | nne                                                                                                |                                                                                                    |                                                                                                    | <u>→</u> 🔎  | Acquisition Ligne de codage                                                                                                    |
| Modèle de page                                                                                                    | BVR ou QR-BVR ba                                      | as de page                                                                                         |                                                                                                    |                                                                                                    | <b>▼</b> 🔎  | Acquisition Texte OCR                                                                                                    |
| Choisir un onglet et marquer une zone                                                                                                    |                                                       |                                                                                                    |                                                                                                    |                                                                                                    |             | Moveri SA                                                                                                    |
|                                                                                                    |                                                       | Afficha<br>Sélection d<br>Vers ur<br>Vers ur<br>Vers ur<br>Vers fi<br>Vers le<br>Numéri<br>Affiche | age interface<br>le la destinati<br>n fichier imag<br>n fichier imag<br>chier PDF (.p<br>presse-papi<br>sation recto-<br>e choix lors E | périphérique<br>ion<br>le PNG (.PNG)<br>le Bitmap (.BM<br>le JPEG (.JPG)<br>df)<br>ier<br>verso<br>nregistrement | ♥)<br>)     | Acquisition en coursRéférence.Nr<br>00000000009800228008309053<br>Montant bulletin de versement fr. 176.75<br>Cette facture est probablement déjà enregistrée<br>Page précédent incomplète, enregistrer si<br>nécessaire |
| The first state of the state of the state of |                                                       | Coordonées                                                                                         | des champs                                                                                                    | [mm]                                                                                                    |             |                                                                                                    |
| Annu Strandard politikarina in annu search annu search |                                                       | Montant                                                                                            | Date                                                                                                    | No Fact.                                                                                                    | Délai       |                                                                                                    |
| 0.000 0                                                                                                    | 0000 00009 80022 80083 09053                          | QR                                                                                                 |                                                                                                    | IBAN                                                                                                    |             | <b>•</b>                                                                                                    |
| 124 - 25 - 176 - 72 - 400 - 100 - 10 | ne memaoner<br>od Saf<br>le Vetier Stalon 28<br>stöer | <u>O</u> rigine X                                                                                  | 63.00                                                                                                    | Y 204.00                                                                                                    | )           |                                                                                                    |
| 0100005176758>0000000000                                                                                                    | 00228008309053+ 013182626>                            | L <u>a</u> rgeur                                                                                   | 55.00                                                                                                    | H 55.00                                                                                                    | )           | C > Enregistrer 🖬 Ignorer 🗙                                                                                                    |

3

Acquisition de documents

Permet d'ajouter une ou des pages, par exemple pour ajouter le dos (verso) d'une page qui aurait un BVR

Enregistrer 🔲

Au moment d'enregistrer, on peut choisir ce qui convient dans le dialogue suivant

| Lecture de Facture avec Bulletin de Versement             |                                  |                            |
|-----------------------------------------------------------|----------------------------------|----------------------------|
| Nouveau document ou Page additionnelle                    |                                  |                            |
| Nouveau <u>d</u> ocument Comme page <u>a</u> dditionnelle | Seul données du <u>b</u> ulletin | <u>N</u> e pas enregistrer |

#### Analyse – Acquisition Code QR

Acquisition Code QR

ScanToPay peut utiliser 3 méthodes d'analyse des QRs :

- 1) Natif Windev
- 2) QRDecoderLibrary
- 3) ZXing meilleures résultat

ø

Pour utiliser plusieurs méthodes et augmenter le taux de succès, définir le paramètre QRDecodeMethod à 0 ou 1, 2 permet de débuter avec QRDecoderLibrary, 3 pour n'utiliser que ZXing.

| 15 | Setting | LIGAGIVATIONINGY | 2020-0000-2022-0000 |
|----|---------|------------------|---------------------|
| 14 | Scanner | QRDecodeMethod   | 1                   |
| 45 | C       | Deschulier       | 200                 |

#### Exemple avec code QR

| 🦸 Lecture de Facture avec Bulletin de                                                                                                    | Versement                                                                                                    |                                                                                                 |                                                                                                    |                                                                                                    |            |                                                                                                    |
|----------------------------------------------------------------------------------------------------|----------------------------------------------------------------------------------------------------|-------------------------------------------------------------------------------------------------|----------------------------------------------------------------------------------------------------|----------------------------------------------------------------------------------------------------|------------|----------------------------------------------------------------------------------------------------|
|                                                                                                    | Lecture de Fac                                                                                                    | ture avec Bu                                                                                    | ılletin de                                                                                                    | Versement                                                                                                    | et code (  | QR                                                                                                    |
| Source d'acquisition (ou PDF, BMP)                                                                                                    | Fichier(s) pdf                                                                                                    |                                                                                                 |                                                                                                    |                                                                                                    | •          | Acquisition de documents                                                                                                    |
| Dossier PDF numérisés                                                                                                    | E:\ScanToPay\Scan                                                                                                    | ner                                                                                             |                                                                                                    |                                                                                                    | P          | Acquisition Code QR                                                                                                    |
| Créancier                                                                                                    | FIDUCIAL WINBIZ S                                                                                                    | A Genève                                                                                        |                                                                                                    |                                                                                                    | <b>▼</b> 🔎 | Acquisition Ligne de codage                                                                                                    |
| Modèle de page                                                                                                    | BVR ou QR-BVR b                                                                                                    | as de page                                                                                      |                                                                                                    |                                                                                                    | <b>-</b> ₽ | Acquisition Texte OCR                                                                                                    |
| Choisir un onglet et marquer une zone                                                                                                    |                                                                                                    |                                                                                                 |                                                                                                    |                                                                                                    |            | FIDUCIAL WINBIZ SA                                                                                                    |
| Image: constraint of the constraint of the                    | State         State           State         State           State         State           State         State           State         State           State         State           State         State           State         State           State         State           State         State           State         State           State         State           State         State           State         State           State         State | Affichag Sélection de Vers un Vers un Vers un Vers nc Vers fict Vers le p Affiche de Affiche de | je interface<br>la destinatii<br>fichier imag<br>fichier imag<br>fichier imag<br>nier PDF (.pr<br>oresse-papi<br>ation recto-<br>choix lors Ei | périphérique<br>on<br>e PNG (.PNG)<br>e Bitmap (.BMF<br>e JPEG (.JPG)<br>If)<br>er<br>verso<br>nregistrement | Ø)         | QR Code SPC02001<br>CH673000526461633401RSFIDUCIAL<br>WINIbIZ SABvd Emile Jaques-Dalcroze5<br>1204GenèveCH46.96CHFSDupuis<br>InformatiqueRue de la Poste181936Verbier<br>CH0RR2768500000000020221654519<br>EPD<br>//S1/10/202216545/11/211201/20/5101/30/1<br>07016356/31/211201/32/7.7/40/0:30<br>Cette facture est probablement déjà<br>enregistrée<br>BVR ou QR-BVR bas de page, enregistrer si<br>nécessaire |
| Backplotel     Backplotel     B | N & C4 6 143 3401 R<br>244 6 143 3401 R<br>2482 5A<br>2485 Datoroze 5<br>2400 00002 02216 54519                                                                                                    | Coordonées d<br>Montant                                                                         | Date                                                                                                    | [mm]<br>No Fact.                                                                                             | Délai      | 0                                                                                                    |
| Marca of Participants         Bit of Participants         Bit of Parti of Partici                                                                                                    | 6645411231120120151010301107016356/<br>17.7.14010.30<br>wildgue<br>Ale 18                                                                                                    | <u>O</u> rigine X                                                                               | 63.70                                                                                                    | Y 201.04                                                                                                    |            |                                                                                                    |
|                                                                                                    |                                                                                                    | L <u>a</u> rgeur                                                                                | 49.70                                                                                                    | H 51.13                                                                                                    |            | C > Enregistrer 🔲 Ignorer 🗙                                                                                                    |

Les codes Swico figurant sur certains QR sont interprétés.

#### Donnée du paiement

| Paiement        | Destinataire Ordre paiement Confirm | tion Visionneuse                                                                             |                                                                                                    | Nombre de paiement      | 3 <u>T</u> otal 2'158.10   |  |
|-----------------|-------------------------------------|----------------------------------------------------------------------------------------------|----------------------------------------------------------------------------------------------------|-------------------------|----------------------------|--|
|                 |                                     | _                                                                                            | D                                                                                                    | estinataire / Payable à |                            |  |
| réditeur        | Service Sion                        | ▼                                                                                            | alah Najalah Nacana Kasaling Ka Nacanat Sanata Nacanati, Bata                                                                                                    | Nom ou société          | Service                    |  |
| Compte          | 013612957                           | - C No.                                                                                      |                                                                                                    | Prénom                  |                            |  |
| 3AN             |                                     | 10<br>1<br>1<br>1<br>1<br>1<br>1<br>1<br>1<br>1<br>1<br>1<br>1<br>1<br>1<br>1<br>1<br>1<br>1 | A MARY AND A MARY AND | Nom                     |                            |  |
| lo de référence | 210000188305802121008131298         | Rectard<br>Rectard<br>Rectard<br>Rectard                                                     |                                                                                                    | Adresse 1               | de la circulation routière |  |
| Iontant         | 315.00 Monnaie CHF                  | Type                                                                                         | 01 avec montant                                                                                                    | Adresse 2               | et de la navigation        |  |
| nstruction      |                                     | 1900                                                                                         |                                                                                                    | Code postal             | 1950 Sion                  |  |
| )ate facture    | No facture                          | Reference                                                                                    |                                                                                                    | Code pays / Pays        | СН                         |  |
| avable le       | 22 01 2022 🚟 Requis le 21 01 202    | Transmis le                                                                                  | Confirmé                                                                                                    | Comment                 |                            |  |

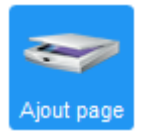

Ajout de page par la suite, pour compléter un document, le bouton 'Ajout Page' permet de remplacer ou d'ajouter une page additionnelle au Document en cours (no 71)

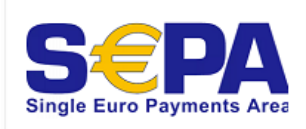

Pour un paiement SEPA en zone Euro, l'IBAN suffit, pour d'autres monnaies, il peut être nécessaire de définir l'institut de paiement (banque avec no BIC/Swift).

La banque va appliquer des frais réduit sur ce type de paiement

Paiement ad-hoc, on peut également saisir un paiement sans avoir un créancier enregistré au préalable. Par exemple pour rembourser un client avec l'aide de son IBAN.

Depuis le presse-papier

 Le copier-coller / Presse-papier peut servir à récupérer un paiement dont vous avez la ligne de

codage (AFC/TVA, no de référence d'un paiement d'un assureur), pour l'instant c'est possible de le faire via 'Numériser', source d'acquisition

#### Visionneuse

Un clic sur la miniature d'un document, permet d'ouvrir la visionneuse :

- 1) Une fenêtre en milieu d'écran (cliquez en dehors pour la fermer)
- 2) Une fenêtre sur un 2 ème écran (en plein écran ) détection automatique
- 3) Une zone réservée d'un écran panoramique (4K large)

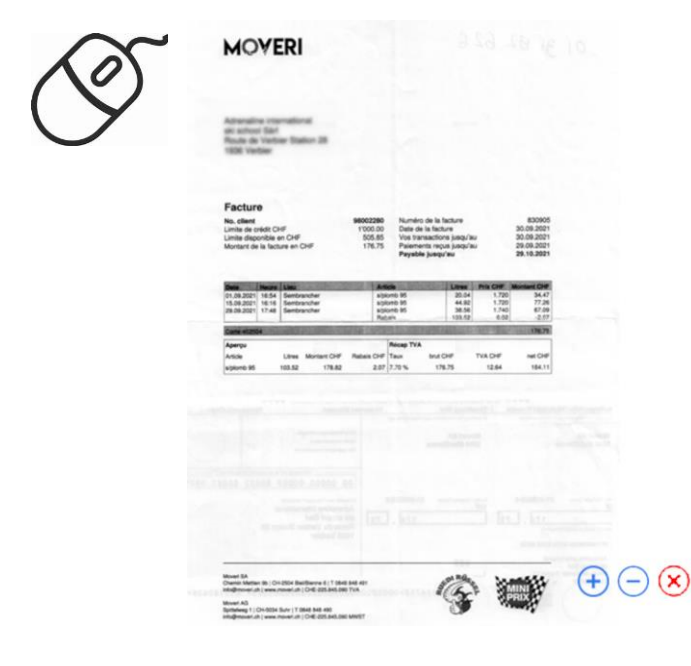

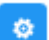

Zone fixe, définir l'emplacement en pixel selon la taille de votre écran

| <b>T</b> -0 | winnia comptu (cov) | THE CEAPOIL | 4    |
|-------------|---------------------|-------------|------|
| 46          | DocumentZoom        | xLeft       | 2840 |
| 47          | DocumentZoom        | уТор        | 0    |
| 48          | DocumentZoom        | xRight      | 3840 |
| 49          | DocumentZoom        | yBottom     | 2160 |

🍬 Imprimer... Ctrl+P

Le bouton droite de la souris permet de copier, exporter un PDF ou d'imprimer

|                                            | Copier       | Ctrl+C |
|--------------------------------------------|--------------|--------|
| teres<br>teres<br>teres (res becautif here | Export (PDF) | Ctrl+E |
|                                            | 👒 Imprimer   | Ctrl+P |
|                                            |              |        |
|                                            |              |        |
|                                            | 12 300       |        |